## **Erste Schritte mit Panopto**

Mit Panopto können Sie über Ilias Videos aufzeichnen, einen Livestream starten und Medien hochladen, um sie den Studierenden in Ihrem Kursordner zur Verfügung zu stellen.

Um Videos über Panopto in Ihren Kurs zu integrieren, loggen Sie sich bei Ilias ein und legen Ihren Kurs an, wie Sie es bisher gehandhabt haben. Nutzen Sie für die folgenden Schritte am besten Google Chrome als Internetbrowser.

In Ihrem Kurs zu einer Vorlesung oder einem Seminar haben Sie nun die Möglichkeit, ein **Panopto-Objekt** zu erstellen, in dem Sie Videos aufzeichnen und hochladen können. Die Struktur Ihres

Kursordners können Sie wie gewohnt nach Ihrem Belieben anlegen, sodass das Panopto-Objekt entweder mit allen Videos zu allen Sitzungen ausgestattet oder jeweils in einem Objekt ein Video pro Sitzung bereitgestellt wird.

Um das Panopto-Objekt an dem von Ihnen gewählten Ort zu erstellen, klicken Sie bitte auf "Neues Objekt hinzufügen" (1).

| BURG |               |           | Zent<br>Albert-L | rale Leri<br>udwigs-Univer | n <b>plattform</b><br>rsität Freiburg | der Univ  | versität | Freiburg                             |
|------|---------------|-----------|------------------|----------------------------|---------------------------------------|-----------|----------|--------------------------------------|
| ZW   | PERSÖNI       | LICHER S  | CHREIBTISCH -    | MAGAZIN -                  | SUPPORT -                             |           |          |                                      |
| Эш   | Inhalt        | Info      | Einstellungen    | Mitglieder                 | Lernfortschritt                       | Metadaten | Export   | Voransicht als Mitglied aktivieren 🔰 |
|      | <u>Zeigen</u> | Verwalten | Sortierung Seit  | e gestalten                |                                       |           |          |                                      |
|      |               |           |                  |                            |                                       |           |          | Neues Objekt hinzufügen 🗸            |

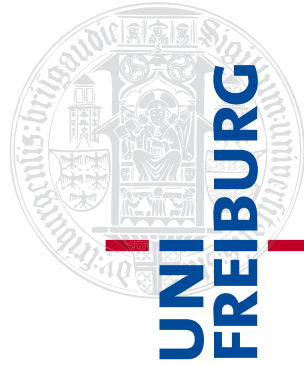

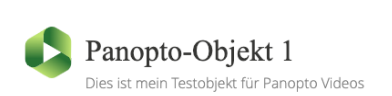

Hier wählen Sie "Videoaufzeichnung Panopto" (2).

|               |                    | Neues Objekt hinzufügen 🗸     |  |  |
|---------------|--------------------|-------------------------------|--|--|
| Organisation  | Inhalt             | Assessment                    |  |  |
| 🛅 Ordner      | Datei              | 🔂 Übung / Einreichungsaufgabe |  |  |
| Sitzung       | 💿 Weblink          | 🧩 Test                        |  |  |
| Gruppe        | Inhaltsseite       | 😵 Fragenpool für Tests        |  |  |
| 🚛 Gruppenlink | 🗐 / Wiki           | 🥓 Individuelle Bewertung      |  |  |
| Objekteblock  | 🔐 Blog             | Feedback                      |  |  |
| Buchungspool  | Lernmodul ILIAS    | 📥 Abstimmung                  |  |  |
| Kommunikation | Lernmodul HTML     | 😭 Umfrage                     |  |  |
| 록 Forum       | Lernmodul SCORM    | 🕞 Fragenpool für Umfragen     |  |  |
| 🧠 Chatraum    | 🐺 Lernsequenz      | Vorlagen                      |  |  |
|               | ; Glossar          | Portfoliovorlage              |  |  |
|               | Datensammlung      | Weitere                       |  |  |
|               | III Literaturliste | 🤌 Etherpad                    |  |  |
|               | (()) Mediacast     | 4 LiveVoting                  |  |  |
|               | Medienpool         | Interaktives Video            |  |  |
|               |                    | 🏂 Testübersicht               |  |  |
|               |                    | 2 Lernort                     |  |  |
|               |                    | ✓ -rep_robj_xvmp_obj_xvmp-    |  |  |
|               |                    | •() Externer Inhalt           |  |  |
|               |                    | 2 🚺 Videoaufzeichnung Panopto |  |  |

Geben Sie einen Titel für den Panopto-Objekt an und wenn erwünscht, auch eine Beschreibung. Dann klicken sie auf "Erstellen" (3).

| Neues Panopto-Objekt anlegen |                                             |  |  |  |
|------------------------------|---------------------------------------------|--|--|--|
| Titel *                      | Panopto-Objekt 1                            |  |  |  |
| Beschreibung                 | Dies ist mein Testobjekt für Panopto Videos |  |  |  |
| * Erforderliche Angabe       | 3 Erstellen Abbrechen                       |  |  |  |

Nun wird ein Objekt erstellt, der mit Panopto verknüpft ist, was Sie am grünen Panopto-Symbol (4) erkennen können. In diesem Objekt (oder mehreren Objekten zur jeweiligen Sitzung) können Videos aufgezeichnet und hochgeladen werden. Bitte vergessen Sie nicht, Ihr Panopto-Objekt zum gewünschten Zeitpunkt, wie andere Ordner in Ilias auch, unter "Einstellungen" online zu schalten, damit die Mitglieder des Kurses die aufgezeichneten Videos sehen können.

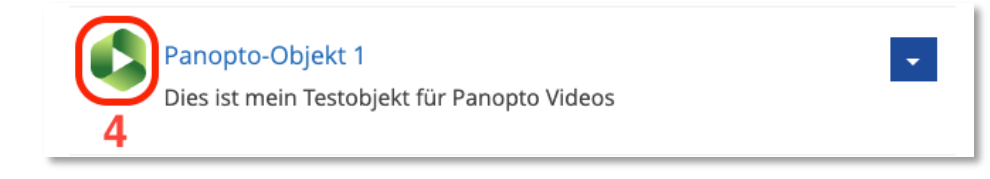

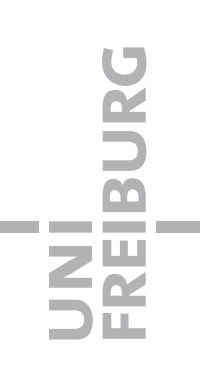

Wenn Sie in Ihr Objekt klicken und vom Reiter "Inhalt" (6) mit der Übersicht der hochgeladenen Videos zu "Videos" (5) wechseln, sehen Sie die eingebundene Panopto-Oberfläche.

| Panopto-Objekt 1<br>Dies ist mein Testobjekt für Panopto Videos       |           |  |  |
|-----------------------------------------------------------------------|-----------|--|--|
| Inhalt Info Videos Einstellungen                                      |           |  |  |
| Anzeigen Sortierung 5                                                 |           |  |  |
| Diesem Objekt wurden bisher keine Videos hinzugefügt.                 |           |  |  |
| Dies ist mein Testobjekt für Panopto Videos                           |           |  |  |
| Inhalt Info Videos Einstellungen                                      |           |  |  |
| in Ordner "Panopto-Objekt 1 (ID: 1651 Q Erstellen - Betrieb von Panop | en<br>oto |  |  |
| Panopto-Objekt 1 (ID: 1651685) - < 🕯 🖬 🌣 🔊 - 🖸                        | r<br>L    |  |  |
| Sortieren nach: Name Dauer Datum 🔻                                    |           |  |  |
| Ordner hinzufügen                                                     |           |  |  |
| Dieser Ordner enthält keine Videos.                                   |           |  |  |

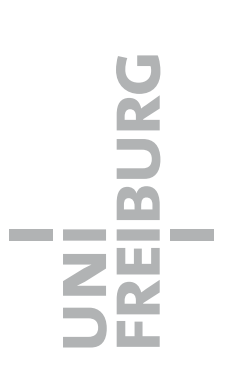

Hier gibt es nun verschiedene Möglichkeiten, Videos in den Panopto-Ordner zu laden. Diese werden Ihnen angezeigt, wenn Sie auf "Erstellen" (7) klicken.

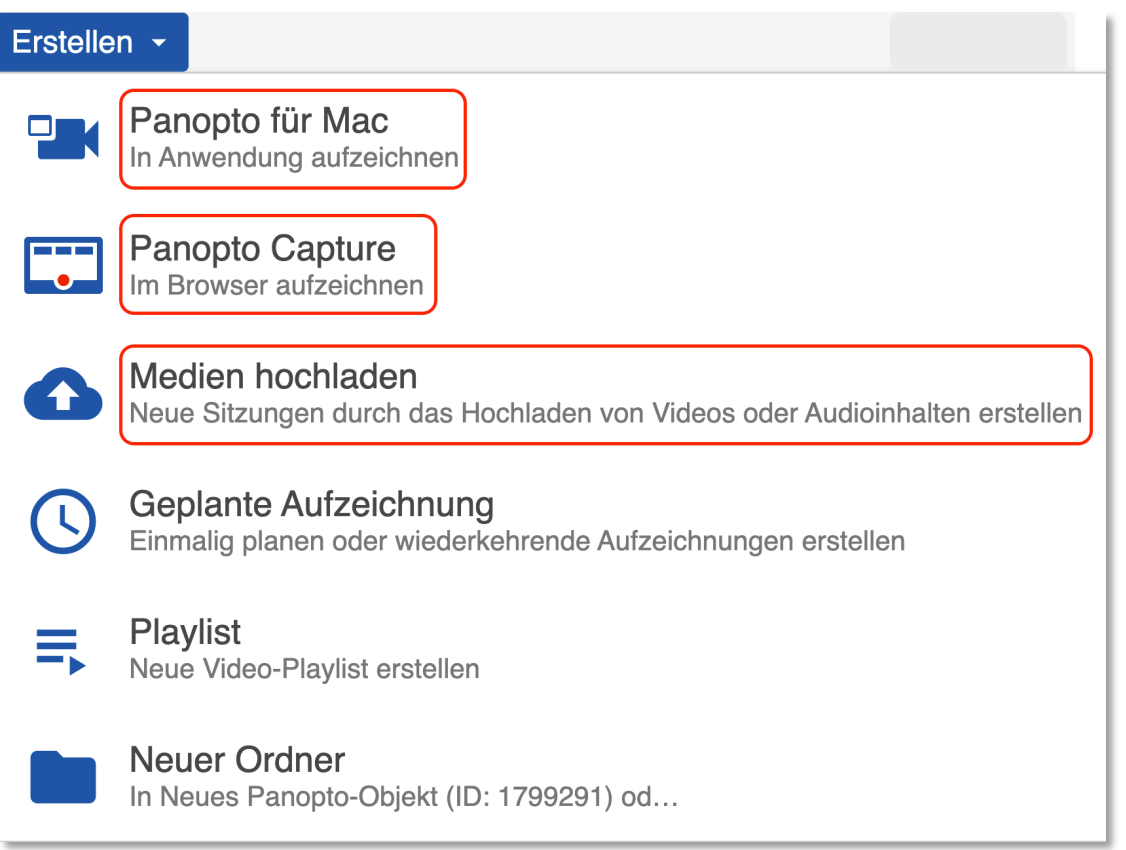

Die wichtigsten Funktionen zum Aufzeichnen sind "Panopto für Mac/Panopto für Windows", "Panopto Capture" und "Medien hochladen".

- 1. Panopto für Mac/Panopto für Windows: Hier können Sie eine Sitzung mit dem Panopto-Recorder aufzeichnen, sofern Sie diesen bereits heruntergeladen haben. Der Recorder öffnet sich in einem neuen Fenster, dort können Video und Audio sowie Präsentationen und der Hauptbildschirm aufgenommen und anschließend in Ihren Ordner hochgeladen werden. Auch ein Livestream ist über diese Funktion möglich.
- 2. **Panopto Capture:** Panopto Capture bietet mehrere Funktionen zum Aufzeichnen ohne den Rekorder herunterzuladen. Die Aufzeichnungsmöglichkeiten öffnen sich in Ihrem Webbrowser.
- 3. **Medien hochladen:** Hier können bereits erstellte externe Video- und Audio-Dateien hochgeladen werden. Bitte beachten Sie, dass Videos, die nicht mit dem Panopto-Recorder unter "Neue Sitzung aufzeichnen" erstellt und hochgeladen werden, eine deutlich längere Hochladezeit benötigen.

Klicken Sie hier um Näheres zu den Aufzeichnungsmöglichkeiten zu erfahren: <u>https://www.panoptosupport.uni-freiburg.de/aufzeichnenneu/</u>

FREIBURG

Wenn Sie bereits ein aufgezeichnetes Video verändern oder die Einstellungen überprüfen möchten, fahren Sie mit dem Maus-Cursor über das Video. werden Nun Ihnen die Funktionen "Einstellungen", "Freigeben", "Bearbeiten" (Schnitt und weitere Funktionen), "Statistiken" und "Löschen" angezeigt.

| Panopto-Objekt 1<br>Dies ist mein Testobjekt für Panopto Videos                                                                                                    |                          |
|----------------------------------------------------------------------------------------------------|--------------------------|
| Inhalt Info Videos Einstellungen                                                                                                    |                          |
| in Ordner "Panopto-Objekt 1 (ID: 1651 Q Erstellen -                                                                                                    | Betrieben<br>von Panopto |
| Panopto-Objekt 1 (ID: 1651685)  Sortieren nach: Name Dauer Datum                                                                                                    | <i>"</i> - □             |
| Crdner hinzufügen                                                                                                    |                          |
| Image: Statistic statistic statis statis statistic statistic statistic statistic sta | schen                    |

Beachten Sie beim Klick auf die Funktion "Freigeben", dass die Einstellung "Bestimmte Personen" (8) bei den Zugriffsberechtigten zum Schutz Ihrer Videos unbedingt beibehalten werden sollte.

Die Studierenden, die sich mit dem Passwort in Ihrem Ilias-Kurs eingeloggt haben, können die Videos automatisch sehen.

| ▶ Video 1      | Weitere X<br>Informationen                                                                              |
|----------------|----------------------------------------------------------------------------------------------------|
| Überblick      | Link   Einbetten                                                                                        |
| Freigeben      | https://uni-freiburg.cloud.panopto.eu/Panopto/Pages/Viewer.aspx?id=59ba40a3-c1e1-481a-a335-abd000c719f5 |
| Quizergebnisse |                                                                                                    |
| Spuren         | Zugriffsberechtigte:                                                                                    |
| Clips          | In dieser Sitzung werden Berechtigungen vom dazugehörigen Ordner geerbt: Panopto-                       |
| Suche          | Objekt 1 (ID: 1651685)                                                                                  |
| Untertitel     | Bestimmte Personen                                                                                      |
| Verwalten      | Nur bestimmte Benutzer und Gruppen können die Inhalte anzeigen.                                         |
| Protokoll      |                                                                                                    |
|                | Panopto-Objekt 1 (ID: 1651685)::Creator Können erst                                                     |
|                | A Panopto-Objekt 1 (ID: 1651685)::Viewer                                                                |